# **Supprimer les fichiers internet temporaires**

**Guide utilisateur** 

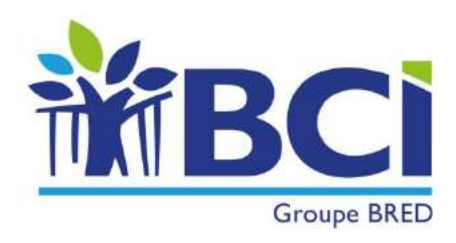

ENSEMBLE, VOIR PLUS LOIN

## > C'est quoi un fichier temporaire ?

Un fichier temporaire est une trace de votre activité sur Internet. Lorsque vous vous rendez sur un site, votre ordinateur mémorise des éléments relatifs à cette visite (pages internet, images ou gifs). Ces données sont stockées dans un fichier que l'on appelle temporaire. Lors de la visite suivante, le navigateur n'aura plus à télécharger ces éléments et vous affichera alors la page du site plus rapidement.

En principe, les fichiers temporaires sont automatiquement supprimés lorsque le programme qui les a créés n'en a plus besoin. Cependant, ce n'est pas toujours le cas, il faut alors les supprimer manuellement.

Il est important d'effacer les fichiers temporaires le plus régulièrement possible afin de protéger la confidentialité de vos renseignements financiers et d'accroître la performance de votre navigateur internet.

### > Comment supprimer les fichiers internet temporaires ?

Suite à toute modification du paramétrage d'un navigateur internet, il est impératif de le fermer et le rouvrir pour la prise en compte.

Voici les guides utilisateurs pour les différents navigateurs internet :

| • | Pour Internet Explorer 🤗 |
|---|--------------------------|
| • | Pour Mozilla Firefox 🥹   |
| • | Pour Google Chrome 🦁     |
| • | Pour Safari 🧑8           |

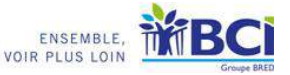

Pour Internet Explorer 🤗

#### Clic Menu >> Outils >> Options Internet

| Options Internet                                                                                                    | ?              |
|----------------------------------------------------------------------------------------------------|----------------|
| Général Sécurité Confidentialité Contenu Connexions Programmes Avancé                                                              |                |
| Page de démarrage                                                                                                    | Cliquer sur le |
| Pour créer des onglets de page de démarrage, entrez une adresse par ligne                                                          | e. bouton      |
|                                                                                                    | « Supprimer »  |
| about:blank                                                                                                    | ^              |
|                                                                                                    | -              |
| Page actuelle Par défaut Utiliser un nouvel onglet                                                                                 |                |
| Démarrage                                                                                                    |                |
| Démarrer avec les onglets de la dernière session                                                                                   |                |
| Démarrer avec la page d'accueil                                                                                                    |                |
| Onglets                                                                                                    | _              |
| Modifier la présentation des pages Web dans les onglets. Onglets                                                                   |                |
| Historique de navigation                                                                                                    | _              |
| Supprimer les fichiers temporaires, l'historique, les cookies, les mots de passe<br>enregistrés et les données de formulaires Web. |                |
| Supprimer l'historique de navigation en quittant le navigateur                                                                     |                |
| Supprimer Paramètres                                                                                                    |                |
| Apparence                                                                                                    |                |
| Couleurs Langues Polices Accessibilité                                                                                             |                |
|                                                                                                    |                |
|                                                                                                    |                |
|                                                                                                    |                |
| OK Annuler App                                                                                                    | bliquer        |
|                                                                                                    |                |

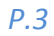

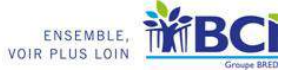

# Supprimer les fichiers internet temporaires/ Guide utilisateur

| Supprimer l'historique de navigation                                                                                                    |  |
|----------------------------------------------------------------------------------------------------|--|
| Conserver les données des sites Web favoris<br>Conserver les cookies et fichiers Internet temporaires qui activent vos sites Web préférés pour enregistrer<br>vos préférences et les afficher plus rapidement.                                                                                                    |  |
| Fichiers Internet et fichiers de site Web temporaires<br>Copies de pages Web et de contenus enregistrés pour un accès ultérieur plus rapide.                                                                                                    |  |
| Cookies et données de sites Web<br>Fichiers ou bases de données stockés sur votre ordinateur par les sites Web pour enregistrer vos préférences<br>ou améliorer les performances des sites Web.                                                                                                    |  |
| Historique<br>Liste des sites Web que vous avez visités.                                                                                                    |  |
| Historique de téléchargement<br>Liste des fichiers que vous avez téléchargés.                                                                                                    |  |
| Données de formulaires<br>Informations enregistrées après leur saisie dans des formulaires.                                                                                                    |  |
| Mots de passe<br>Mots de passe enregistrés et insérés automatiquement lorsque vous ouvrez une session sur un site Web déjà<br>visité.                                                                                                    |  |
| Données de protection contre le tracking, de filtrage ActiveX et Do Not Track<br>Liste des sites Web exclus du filtrage, données utilisées par la protection contre le tracking pour détecter les<br>services susceptibles de partager automatiquement des informations sur votre visite, et exceptions aux<br>demandes Do Not Track. |  |
|                                                                                                    |  |
| Aide sur la suppression de l'historique de navigation Supprimer Annuler                                                                                                    |  |

Cocher uniquement les options encadrées en rouge et cliquer sur « Supprimer » puis sur « OK » pour valider

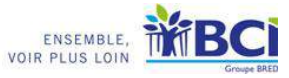

• Pour Mozilla Firefox 🥮

## Clic Menu >> Outils >> Options

| 0 Général                                                                                                    | Général                                                                                                    | 3                                                                     |
|----------------------------------------------------------------------------------------------------|----------------------------------------------------------------------------------------------------|-----------------------------------------------------------------------|
| <ul> <li>Q Recherche</li> <li>Contenu</li> <li>Applications</li> <li>✓ Vie privée</li> <li>Sécurité</li> <li>Sync</li> <li>Avancé </li> </ul>                                                                                                    | Démarrage         □ Toujours vérifier que Firefox est votre navigateur par défaut         Firefox est votre navigateur par défaut         Au démarrage de Firefox:         Afficher une page vide         Page d'accueil :         Page d'accueil :         Pages courantes         Marque-page         Restaurer la configuration par défaut         Téléchargements         ● Enregistrer les fichiers dans le dossier         ① Toujours demander où enregistrer les fichiers         Danglets         □ Ctrl+Tab fait défiler vos onglets en les classant selon leur dernière utilisation         ✓ Quvrir un nouvel onglet au lieu d'une nouvelle fenêtre         ↓ Lors de l'ouverture d'un lien dans un nouvel onglet, basculer vers celui-ci immédiatement                                                                                                    | Cliquer sur<br>« Avancé »                                             |
| <ul> <li>Image: Général</li> <li>Image: Général</li> <li>Image: Genéral</li> <li>Image: Genéral</li></ul> | Aringher les aperçus d'origles dans la bare des taches de windows         Avancé         Général       Données collectées         Réseau       Mises à jour         Certificats         Connexion         Configurer la façon dont Firefox se connecte à Internet         Deronexion         Contenu web en cache         Le contenu web en cache         Limiter le cache à 350 → Mo d'espace disque         Vider maintena         Modifier la gestion automatique du cache         Limiter le cache à 350 → Mo d'espace disque         Contenu web et données utilisateur hors connexion         Le cache d'applications utilise actuellement 0 octets d'espace disque         Image: Avergir lorsqu'un site souhaite conserver des données pour une utilisation hors connexion         Les sites suivants sont autorisés à stocker des données pour une utilisation hors connexion :         Supprime | Dans l'onglet<br>« Réseau »<br>cliquer sur<br>« Vider<br>maintenant » |

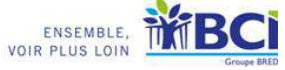

# Supprimer les fichiers internet temporaires/ Guide utilisateur

Pour Google Chrome

|                        |                         | ☆ :     |                  |
|------------------------|-------------------------|---------|------------------|
| Nouvel onglet          |                         | Ctrl+T  |                  |
| Nouvelle fenêtre       |                         | Ctrl+N  |                  |
| Nouvelle fenêtre de na | vigation privée Ctrl+   | Maj+N   |                  |
| Historique             |                         | ٠       |                  |
| Téléchargements        |                         | Ctrl+J  |                  |
| Favoris                |                         | •       | Cliquer en haut  |
| 700m                   | - 100 % +               |         | droite sur les 3 |
| 20011                  | 2000 <b>707</b> .000 90 | the set | points puis      |
| Imprimer               |                         | Ctrl+P  | cliquer sur      |
| Caster                 |                         |         | « Paramètres »   |
| Rechercher             |                         | Ctrl+F  |                  |
| Plus d'outils          |                         | •       |                  |
| Modifier C             | ouper Copier            | Coller  |                  |
| Paramètres             |                         |         |                  |
| Aide                   |                         |         |                  |
|                        |                         | 2390 S  |                  |

| Chrome                   | Paramètres Cliquer sur                                                                                                    |                                             |
|--------------------------|----------------------------------------------------------------------------------------------------|---------------------------------------------|
| Extensions<br>Paramètres | Navigateur par défaut données de navigateur par défaut avigation »                                                                                                    | « Effacer les<br>données de<br>navigation » |
| À propos                 | Google Chrome n'est pas votre navigateur par défaut.<br>Confidentialité                                                                                                    |                                             |
|                          | Paramètres de contenu       Effacer les données de navigation         Google Chrome utilise parfois des services Web pour améliorer votre confort de navigation. Vous avez la possibilité de désactiver ces services. En savoir plus         Image: Utiliser un service Web pour résoudre les erreurs de navigation         Image: Utiliser un service de prédiction afin de compléter les recherches et les URL saisies dans la barre d'adresse         Image: Utiliser un service de prédiction pour charger les pages plus rapidement         Image: Signaler automatiquement les incidents de sécurité potentiels à Google         Image: Assurer votre protection et celle de votre appareil contre les sites dangereux         Image: Utiliser un service Web pour corriger les erreurs d'orthographe         Image: Envoyer automatiquement les statistiques d'utilisation et les rapports d'erreur à Google         Image: Envoyer une demande "Interdire le suivi" pendant la navigation |                                             |

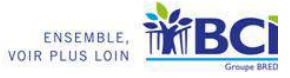

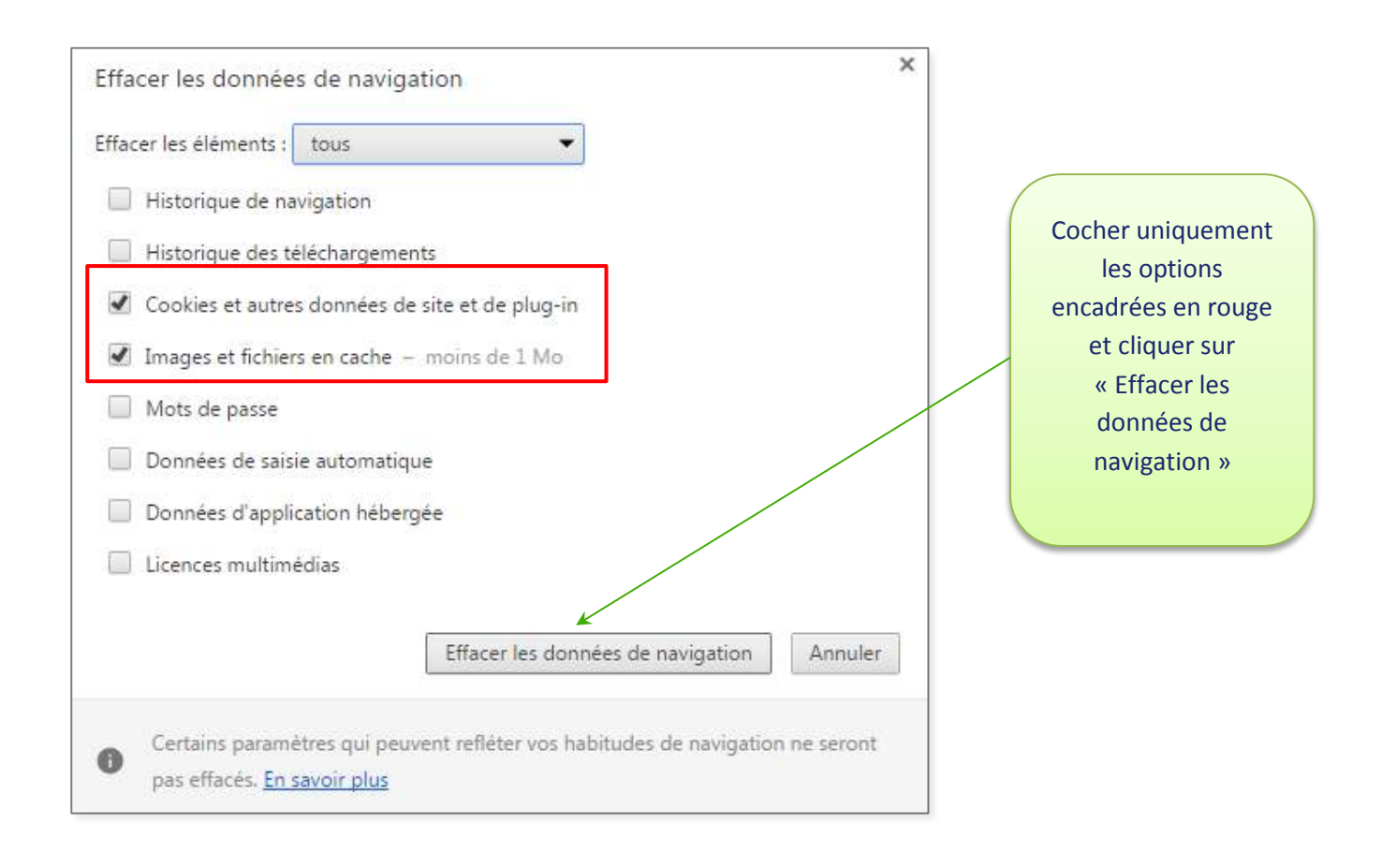

#### Supprimer les fichiers internet temporaires/ Guide utilisateur

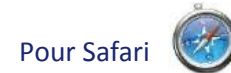

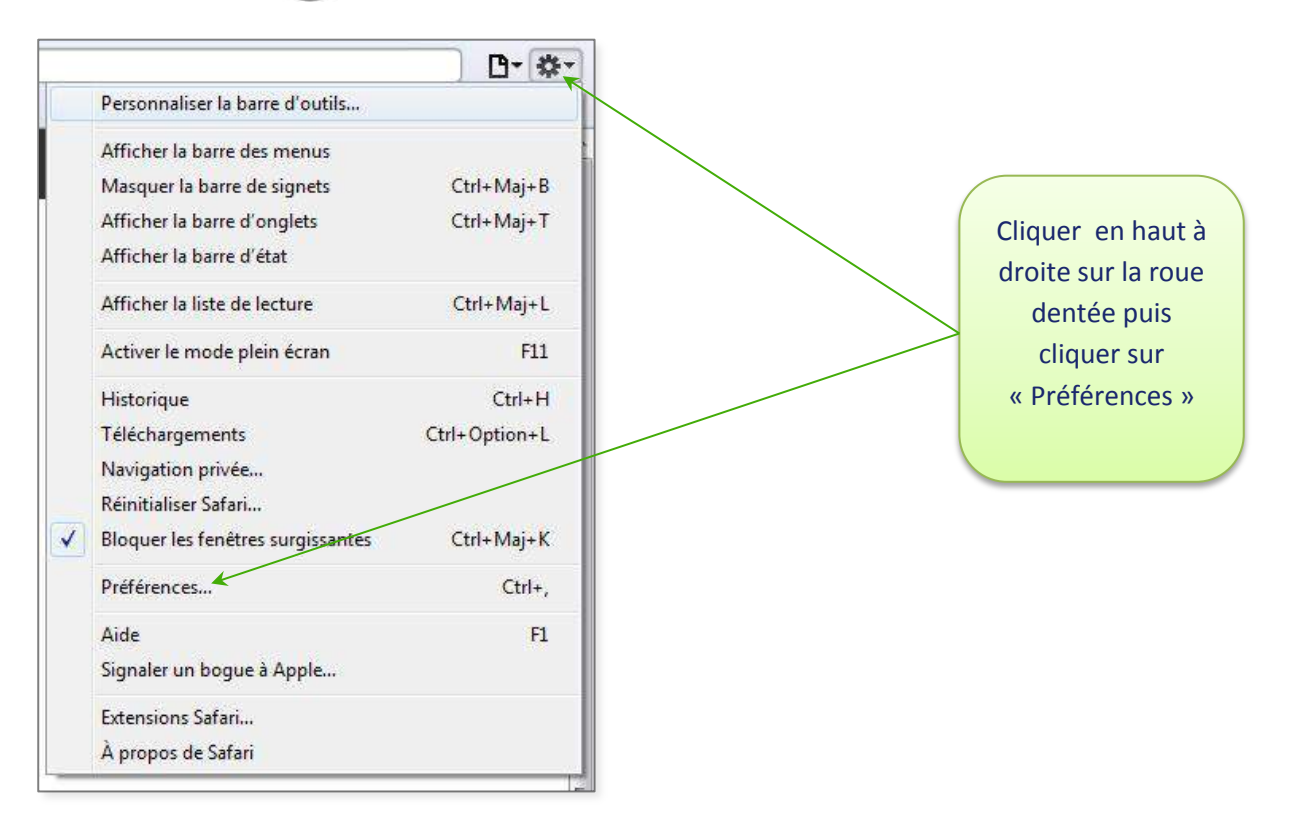

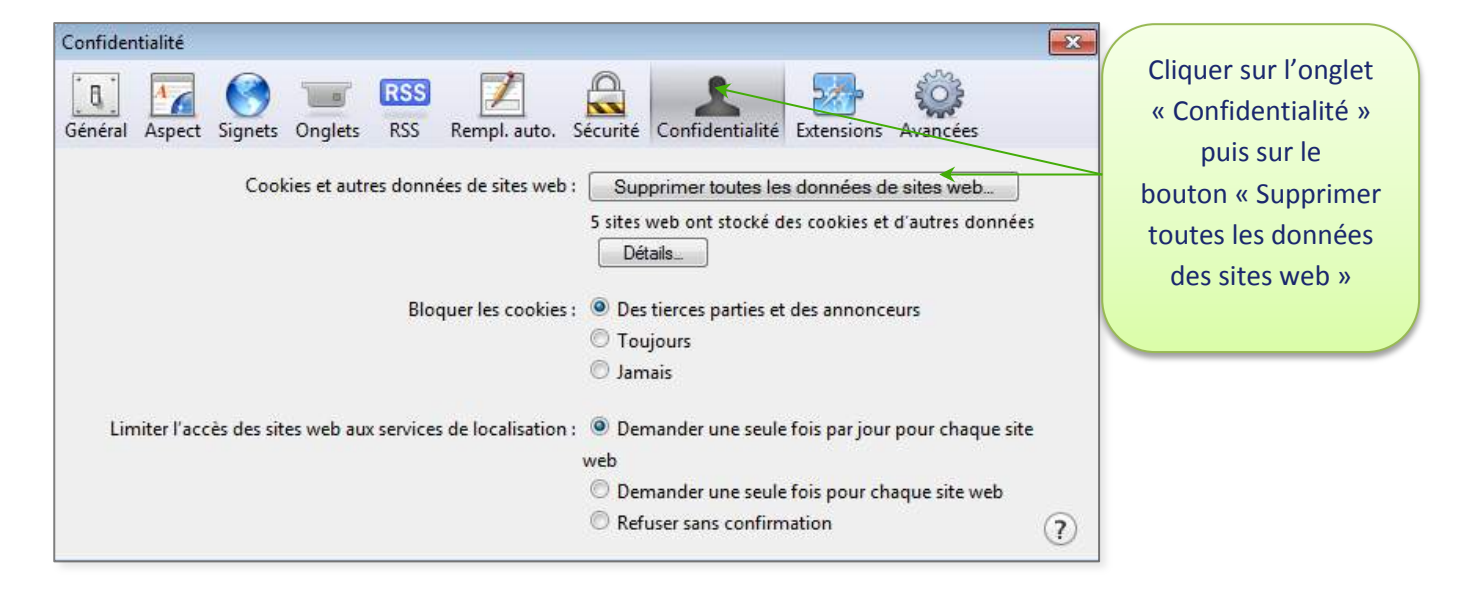

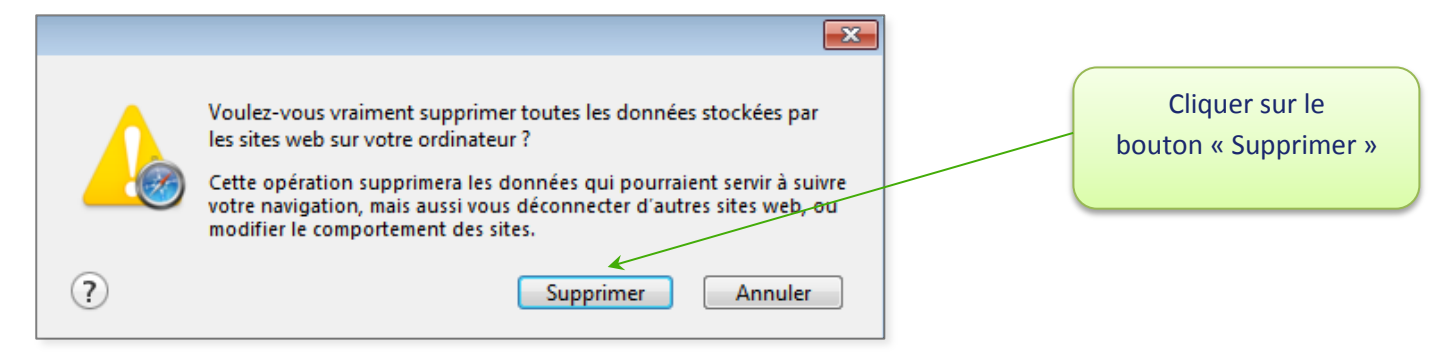

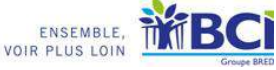

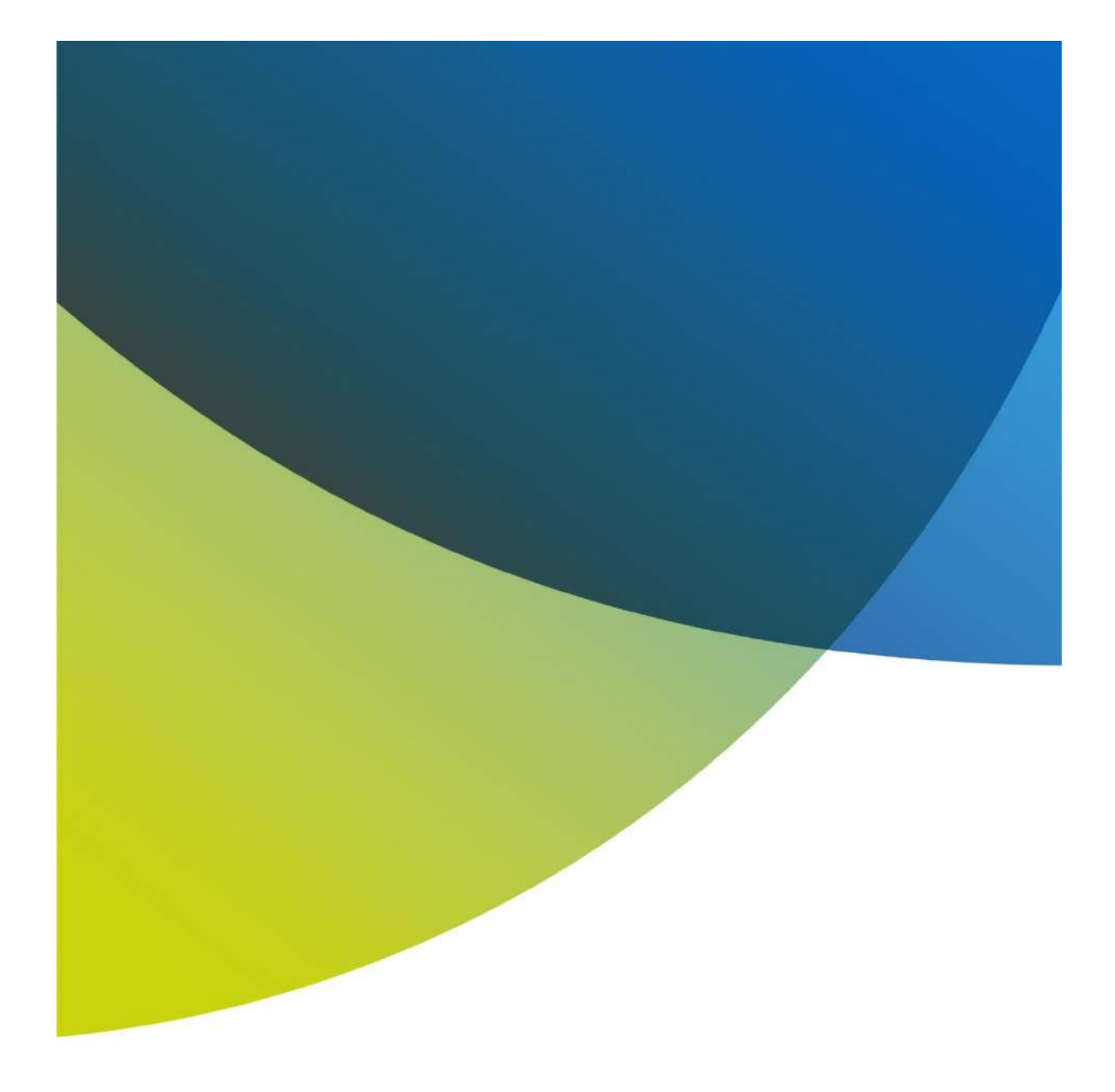

## BCI Direct au 366 777

*Coût de l'appel : 12,6 F TTC par tranche de 11 secondes* 

Notre site Internet https://www.bci.nc

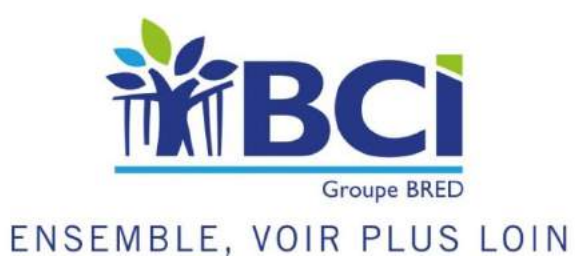

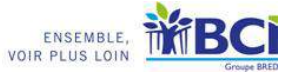